# ETAPE 2 : Renouvellement de la LICENCE UFOLEP

avec signature numérique :

### 1) Aller sur <a href="https://www.affiligue.org/">https://www.affiligue.org/</a>

Identifiant N° de licence :

Et Cliquez sur j'ai mon identifiant

### 2) Cliquez sur J'accepte les nouvelles conditions générales d'utilisation et Sur Enregistrer

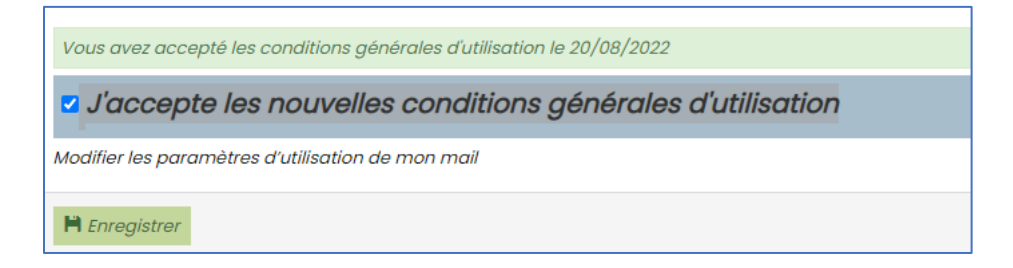

### 3) Cliquez sur Tableau de Bord

| Affiligue.org 2021/202<br>Adhérent.e                                                                                                    | 2                                                                                                    |
|----------------------------------------------------------------------------------------------------|----------------------------------------------------------------------------------------------------|
| Adhésion 033555430 - club omnisport et culturel ecureuils                                                                                                    | ADHÉRENT: TABLEAU DE BORD                                                                                                    |
| <ul> <li>↑ Tableau de bord</li> <li>▲ Mon profil</li> <li>▲ Mon adhésion</li> <li>➡ Agenda</li> <li>▲ Agénda</li> <li>▲ U<sup>+</sup> Liens et outils</li> <li>▲ Webrencontres usep</li> </ul> | Ce tableau de bord vous informe de l'état de votre adhésion et vous donne accès à des informations sur notre re<br>MON ADHÉSION           20 août         Vous n'avez pas encore renouvelé votre adhésion 2022/2023 ! |
| Aides                                                                                                    | Les étapes de votre demande  Démarrer votre demande d'adhesion                                                                                                    |
|                                                                                                    | U%         Transmettre votre demande à l'association         Validation par l'association         Validation par la fédération                                                                                        |

# 4) Cliquer sur OUI

| Affiligue.org 2021/20<br>swizeringenetet<br>swizeringenetet | 22                                   | Linadamiadodume - A+ A- Ξ Lúnpobléme? O                                                                                                    |
|-------------------------------------------------------------|--------------------------------------|----------------------------------------------------------------------------------------------------|
| Adhésion 933555430 - club omnisport et culturel ecureulis   | MON ADHÉSION                         | 0 ¢                                                                                                    |
| A Tableau de bord<br>1 Mon profi                            | Une alde vidéo pour vous former à l' | utilisation de ce menu est à votre disposition en cliquent sur ?                                                                                                    |
| Gi Mon adhésion                                             | Adhésion pour la salson 2021/2022    |                                                                                                    |
| ₩ Agenda                                                    |                                      |                                                                                                    |
| i¢ Liens et outils ▲<br>■ Webrencontres usep<br>Ω Aldes     | 100%                                 | Votre adhésion à l'association "CLUB OMNISPORT ET CULTUREL ECUREUILS" a été validée pour 2021/2022<br>- pour les activités sportives suivantes: cyclo - cyclotourisme, vtt randonnées |
|                                                             |                                      | Consulter 👁                                                                                                    |
|                                                             |                                      | Télécharger votre licence UFOLEP 📼                                                                                                    |
|                                                             |                                      | Recevoir par mail votre licence UFOLEP 🐱                                                                                                    |
|                                                             | Adhésion pour la saison 2022/2023    |                                                                                                    |
|                                                             | 0%                                   | Vous pouvez dés à présent renouveler votre adhérine, outbaitez-vous le faire maintenant ?                                                                                             |

Vous pouvez alors vérifier vos informations personnelles, voir les mettre à jour si nécessaire :

| ← → C ☆ 🔒 affiligue.org/Pages/adhesion/adhesio            | on.aspx?PERNOB=2609&PGMID=153&PGM                                            | TYPEID=11&PagePERNOB=c                          | VP-000000000000000000000000000000000000                                   | qQCmZpgP5KM%3d&PagePERNOA                               | 5 SeS1E%3d&PageLIENNO=i                   | 🕶 🖻 🚖 🛗 🐵 🋸 🖬 🌄 (Mettre à jour 🗄             |
|-----------------------------------------------------------|------------------------------------------------------------------------------|-------------------------------------------------|---------------------------------------------------------------------------|---------------------------------------------------------|-------------------------------------------|----------------------------------------------|
| Adhésion 033555430 - club omnisport et culturel ecureuils | FICHE DE L'ADHÉRENT                                                          |                                                 |                                                                           |                                                         |                                           | ☆                                            |
| 🕈 Tableau de bord                                         |                                                                              |                                                 |                                                                           |                                                         |                                           |                                              |
| 1 Mon profil                                              | Association nº033555430 - CLUB MINIS<br>Adhesion 2022/2023: Nº021 - 60060660 | PORT ET CULTUREL ECUREUILS<br>- FRADIN RODOLPHE |                                                                           |                                                         |                                           |                                              |
| C Mon adhésion                                            |                                                                              |                                                 |                                                                           |                                                         |                                           |                                              |
| 🖬 Agenda 🔨 🔨                                              | Informations personnelles Activi                                             | tés culturelles Activités                       | ortives Assurance Réc                                                     | apitulatif                                              |                                           |                                              |
| O Liens et outils                                         |                                                                              |                                                 |                                                                           |                                                         |                                           |                                              |
| Webrencontres usep                                        | N°                                                                           | 033_60060660                                    |                                                                           |                                                         |                                           |                                              |
| ⊊⊉ Aides                                                  | Civilité *                                                                   | ● Mr O Mme                                      |                                                                           |                                                         |                                           |                                              |
|                                                           | Prénoms                                                                      | RODOLPHE                                        | PRÉNOM 2 PRÉN                                                             | IOM 3                                                   |                                           |                                              |
|                                                           | Nom                                                                          | FRADIN                                          |                                                                           |                                                         |                                           |                                              |
|                                                           | Date de naissance                                                            | 06/04/1971                                      |                                                                           |                                                         |                                           |                                              |
|                                                           | Etes vous né en France ?*                                                    |                                                 |                                                                           |                                                         |                                           |                                              |
|                                                           |                                                                              | Les noms des départements ti                    | nent compte de leur appellation l'                                        | année de votre naissance. Par exemple                   | les départements d'île de france s'appe   | llait la Seine et Oise.                      |
|                                                           | Département Ville                                                            | Dours-Source - 70                               | Report                                                                    |                                                         |                                           |                                              |
|                                                           | Obete :                                                                      | Bada Barris                                     |                                                                           | •                                                       |                                           |                                              |
|                                                           | Photo :                                                                      |                                                 | Informations concernant le                                                | a photo                                                 |                                           |                                              |
|                                                           |                                                                              | 1251                                            | Cette photo sera utilisée s                                               | ur votre carte d'adhérent                               |                                           |                                              |
|                                                           |                                                                              | - Marann                                        | <ul> <li>J'accepte que ma photo<br/>gestion des activités ou r</li> </ul> | puisse être transférée à la Fédératio<br>nanifestations | n pour être utilisée sur les interfaces o | départementales, régionales ou nationales de |
|                                                           |                                                                              |                                                 | Jaccepte que ma photo                                                     | apparaisse dans l'annuaire des adh                      | érents que l'association peut imprim      | er et remettre à tous les adhérents de       |
|                                                           |                                                                              |                                                 | rassociation.                                                             |                                                         |                                           |                                              |
|                                                           |                                                                              | Supprimer fimage                                |                                                                           |                                                         |                                           |                                              |
|                                                           | Profession                                                                   | Sélectionner une professio                      | ~                                                                         |                                                         |                                           |                                              |
|                                                           | Adresse *                                                                    | 9 RUE DE LA STATION                             |                                                                           |                                                         |                                           |                                              |
|                                                           | Complément 1                                                                 | CROIX D'HINS                                    |                                                                           |                                                         |                                           |                                              |
|                                                           | Copplément 2                                                                 |                                                 |                                                                           |                                                         |                                           |                                              |
|                                                           | Code posit *                                                                 | 33380                                           |                                                                           |                                                         |                                           |                                              |
|                                                           | Ville*                                                                       | MAN HEPRIME                                     |                                                                           |                                                         |                                           | ~                                            |
|                                                           | Pays                                                                         | FRANCE                                          | ~                                                                         |                                                         |                                           |                                              |
|                                                           |                                                                              |                                                 |                                                                           |                                                         |                                           |                                              |

### **Cliquez sur Suivant**

| Affiligue.org 2021/202<br>subject to the subject of the subject of t | 3                                                                                                    | 🛔 FRADIN RODOLPHE - | A+ A- 🗏 🛦 Un problème ? 🖱 |
|----------------------------------------------------------------------------------------------------|----------------------------------------------------------------------------------------------------|---------------------|---------------------------|
| Adhésion 033555430 - club omnisport et culturel ecureuits                                                                                                    | FICHE DE L'ADHÉRENT                                                                                                    |                     | <b>ሰ</b>                  |
| 🕈 Tableau de bord                                                                                                    |                                                                                                    |                     |                           |
| 1 Mon profil                                                                                                    | Association n°033555430 - CLUB OMNISPORT ET CULTUREL ECUREUILS<br>Activision 2022/2022 HIM39, EORDBRO, ERADINA POPOLIPUE |                     |                           |
| G Mon adhésion                                                                                                    | Kullesioli 2022/2023. H 033_00000000 - FRADIN NODOLFHE                                                                   |                     |                           |
| 🗎 Agenda 🔨 🔨                                                                                                    |                                                                                                    |                     |                           |
| iO Liens et outils                                                                                                    | Informations personnelles Activities culturelles Activities sportives Assurance Recapitulatin                            |                     |                           |
| Webrencontres usep                                                                                                    | Alsuter une orthité pop sporthe                                                                                          |                     |                           |
| G Aldes                                                                                                    |                                                                                                    |                     |                           |
|                                                                                                    | Libelló                                                                                                    |                     | N°                        |
|                                                                                                    | Aucune activité non sportive sélectionnée                                                                                |                     |                           |
|                                                                                                    |                                                                                                    |                     |                           |
|                                                                                                    | X Annuler                                                                                                    |                     | N Sulvant M Terminer      |

# Renseigner les activités sportives et cocher la case correspondant à votre niveau de pratique Loisir ou compétition

| Pratiqua                                                         | int.e 👔 Dirige                                                                            | ant.e ** 🗋 Animateur.trice ** 📄 Officiel.le **                                                                                                    |                                                                                                    |                                                                                                    |                                                              |                                                                                           |                                                           |
|------------------------------------------------------------------|-------------------------------------------------------------------------------------------|----------------------------------------------------------------------------------------------------|----------------------------------------------------------------------------------------------------|----------------------------------------------------------------------------------------------------|--------------------------------------------------------------|-------------------------------------------------------------------------------------------|-----------------------------------------------------------|
| s licence<br>ansmis p<br>ous vous<br>cochan                      | es Dirigeant~e,<br>par l'Ufolep nati<br>i invitons à rem<br>it uniquement l               | Animateur-trice ou Officiel-le, sont soumises au contrôle de mon h<br>onale aux services de l'Etat afin de procéder au contrôle automatis<br>plir les informations demandées sous le même format que celles p<br>Dirigeant-e/Animateur-trice/Officiel-le vous ne pouvez pas de faire                                                                                                    | onorabilité au sens de<br>é.<br>résentes sur votre cart<br>de pratique sportive c                                                 | l'article L 212-9 du code du s<br>le nationale d'identité.<br>Je loisirs ou de compétition. Il         | oort. A ce titre, les éléme<br>faut compléter en coch        | nts constitutifs de votre i<br>ant «Pratiquant».                                          | identité seront                                           |
| a activité                                                       | ie i                                                                                      |                                                                                                    |                                                                                                    |                                                                                                    |                                                              |                                                                                           |                                                           |
| suctivite                                                        | 15                                                                                        |                                                                                                    |                                                                                                    |                                                                                                    |                                                              |                                                                                           |                                                           |
| thoisir c<br>thoisir c                                           | elle que vous a<br>elle qui sera vo                                                       | llez pratiquer cette saison<br>tre activité principale (pour faciliter nos statistiques)                                                                                                    |                                                                                                    |                                                                                                    |                                                              |                                                                                           |                                                           |
| choisir c<br>choisir c<br>choisir si<br>i vous a<br><b>Choix</b> | elle que vous a<br>elle qui sera vo<br>i vous allez avo<br>ivez renseigné (<br>Principale | llez pratiquer cette saison<br>tre activité principale (pour faciliter nos statistiques)<br>ir une pratique de Loisirs (pour vous entraîner) ou Compétitive (pou<br>être animateur.trice ou officiel.le, indiquer quelles activités sont con<br>Nom de l'activité                                                                                                    | ir faire des compétition<br>cernées<br>Code de l'activité                                                                         | n, la compétition intégre auss<br>Compétition ou Loisirs                                               | i la pratique de loisirs)<br>Animateur.trice,<br>Officiel.le | Désignation licence                                                                       | Niveau licer                                              |
| choisir ci<br>choisir ci<br>choisir si<br>si vous a<br>Choix     | elle que vous a<br>elle qui sera vo<br>i vous allez avo<br>ivez renseigné d<br>Principale | llez pratiquer cette saison<br>tre activité principale (pour faciliter nos statistiques)<br>ir une pratique de Loisirs (pour vous entraîner) ou Compétitive (pou<br>être animateur.trice ou officiel.le, indiquer quelles activités sont con<br>Nom de l'activité<br>Auto-Karting piste                                                                                                    | r faire des compétition<br>cernées<br>Code de l'activité<br>29021                                                                 | n, la compétition intégre auss<br>Compétition ou Loisirs                                               | i la pratique de loisirs) Animateur.trice, Officiel.le       | Désignation licence                                                                       | Niveau licer                                              |
| choisir o<br>choisir si<br>ii vous a<br>Choix                    | elle que vous a<br>elle qui sera vo<br>vous allez avo<br>vez renseigné ·<br>Principale    | Ilez pratiquer cette saison<br>tre activité principale (pour faciliter nos statistiques)<br>ir une pratique de Loisirs (pour vous entraîner) ou Compétitive (pou<br>être animateur.trice ou officiel.le, indiquer quelles activités sont con<br>Nom de l'activité<br>Auto-Karting piste<br>Autres danses (urbaine, classique,)                                                                                                    | r faire des compétition<br>cernées<br>Code de l'activité<br>29021<br>22020                                                        | n, la compétition intégre auss<br>Compétition ou Loisirs<br>ou<br>ou                                   | Animateur.trice,<br>Officiel.le                              | Désignation licence<br>-<br>-                                                             | Niveau lice                                               |
| choisir ci<br>choisir ci<br>choisir si<br>i vous a<br>choix      | elle que vous a<br>elle qui sera vo<br>ivous allez avo<br>vez renseigné r<br>Principale   | Ilez pratiquer cette saison<br>tre activité principale (pour faciliter nos statistiques)<br>ir une pratique de Loisirs (pour vous entraîner) ou Compétitive (pou<br>être animateur.trice ou officiel.le, indiquer quelles activités sont con<br>Nom de l'activité<br>Auto-Karting piste<br>Autres danses (urbaine, classique,)<br>Cyclo - Cyclosport                                                                                                    | Code de l'activité<br>29021<br>22020<br>26012                                                                                     | n, la compétition intègre auss<br>Compétition ou Loisins<br>ou ou ou ou ou ou ou ou ou ou ou ou ou o   | Animateur.trice,<br>Officielle                               | Désignation licence<br>-<br>-                                                             | Niveau licer<br>-<br>-                                    |
| choisir or<br>choisir or<br>choisir si<br>ii vous a<br>Choix     | elle que vous a<br>elle qui sera vo<br>ivous allez avo<br>vez renseigné i<br>Principale   | Ilez pratiquer cette saison<br>tre activité principale (pour faciliter nos statistiques)<br>ir une pratique de Loisirs (pour vous entraîner) ou Compétitive (pou<br>être animateur.trice ou officiel.le, indiquer quelles activités sont com<br>Nom de l'activité<br>Auto-Karting piste<br>Autres danses (urbaine, classique,)<br>Cyclo - Cyclosport<br>Cyclo - Cyclotourisme                                                                                                    | r faire des compétition<br>cernées                                                                                                | n, la compétition intègre auss<br>Compétition ou Loisins<br>ou  ou ou ou ou ou ou ou ou ou ou ou ou ou | Animateur.trice,<br>Officiel.le                              | Désignation licence<br>-<br>-<br>-                                                        | Niveau lice<br>-<br>-<br>-                                |
| choisir or<br>choisir or<br>choisir si<br>si vous a<br>Choix     | elle que vous a<br>elle qui sera vo<br>vous allez avo<br>vez renseigné r<br>Principale    | Ilez pratiquer cette saison<br>tre activité principale (pour faciliter nos statistiques)<br>ir une pratique de Loisirs (pour vous entraîner) ou Compétitive (pou<br>être animateur.trice ou officiel.le, indiquer quelles activités sont con<br>Nom de l'activité<br>Auto-Karting piste<br>Autres danses (urbaine, classique,)<br>Cyclo - Cyclosport<br>Cyclo - Cyclotourisme<br>Cyclo VTT                                                                                        | r faire des compétition<br>cernées<br>Code de l'activité<br>29021<br>22020<br>26012<br>26013<br>26013<br>26042                    | n, la compétition intégre auss<br>Compétition ou Loisirs<br>ou  ou ou ou ou ou ou ou ou ou ou ou ou ou | i la pratique de loisirs)  Animateur.trice, Officiel.le      | Désignation licence<br>-<br>-<br>-<br>-<br>-<br>-<br>-<br>-<br>-<br>-<br>-                | Niveau licer<br>-<br>-<br>-<br>-                          |
| choisir oc<br>choisir co<br>choisir si<br>si vous a<br>Choix     | elle que vous a<br>elle qui sera vo<br>ivous allez avo<br>vez renseigné r<br>Principale   | Ilez pratiquer cette saison<br>tre activité principale (pour faciliter nos statistiques)<br>ir une pratique de Loisirs (pour vous entraîner) ou Compétitive (pou<br>être animateur.trice ou officiel.le, indiquer quelles activités sont con<br>Nom de l'activité<br>Auto-Karting piste<br>Autres danses (urbaine, classique,)<br>Cyclo - Cyclosport<br>Cyclo - Cyclotourisme<br>Cyclo VTT<br>Epreuves combines /raid multiactivités (sans activités cylclistes)                  | Code de l'activité<br>29021<br>22020<br>26012<br>26013<br>26042<br>26020                                                          | n, la compétition intégre auss<br>Compétition ou Loisins<br>ou  ou ou ou ou ou ou ou ou ou ou ou ou ou | i la pratique de loisirs)  Animateur.trice, Officiel.le      | Désignation licence<br>-<br>-<br>-<br>-<br>-<br>-<br>-<br>-                               | Niveau licer<br>-<br>-<br>-<br>-<br>-                     |
| Choix Choix Choix Choix Choix Choix Choix                        | elle que vous a<br>elle qui sera vo<br>ivous allez avo<br>vez renseigné r<br>Principale   | Ilez pratiquer cette saison<br>tre activité principale (pour faciliter nos statistiques)<br>ir une pratique de Loisirs (pour vous entrainer) ou Compétitive (pou<br>ètre animateur.trice ou officiel.le, indiquer quelles activités sont con<br>Nom de l'activité<br>Auto-Karting piste<br>Autres danses (urbaine, classique,)<br>Cyclo - Cyclosport<br>Cyclo - Cyclotourisme<br>Cyclo VTT<br>Epreuves combines /raid multiactivités (sans activités cylolistes)<br>Tai Chi Chuan | r faire des compétition     cernées      Code de l'activité     29021     22020     26012     26013     26042     26020     23015 | n, la compétition intègre auss<br>Compétition ou Loisins<br>ou  ou ou ou ou ou ou ou ou ou ou ou ou ou | Animateur.trice,<br>OfficieLie                               | Désignation licence<br>-<br>-<br>-<br>-<br>-<br>-<br>-<br>-<br>-<br>-<br>-<br>-<br>-<br>- | Niveau licer<br>-<br>-<br>-<br>-<br>-<br>-<br>-<br>-<br>- |

Voici le rappel des codes d'activité correspondants aux différentes activités :

- Si je suis un **Pitchoune ou un Jeunes** (et que je veux faire **seulement les Kid Bike**):
  - Activité principale : Vélo éducatif code d'activité : 26016 Loisir
- Si je suis un(e) Jeune (de 11 à 16 ans) et que je veux faire les compétitions UFOLEP:
  - Activité principale : Cyclo VTT code d'activité : 26042 Compétition
- Si je suis un(e) Adulte avec une Licence UFOLEP Loisir
  - Activité principale : Cyclo VTT code d'activité : 26042 Loisir
- Si je suis un(e) Adulte avec une Licence Compétition
  - Activité principale : Cyclo VTT code d'activité : 26042 Compétition

Cocher la case comme quoi vous avez répondu par la négative à l'ensemble du questionnaire santé (si Oui alors il faudra un certificat médical)

| Votre santé                                                                                                    |
|----------------------------------------------------------------------------------------------------|
| Les licenciés sont soumis à un questionnaire de santé (télécharger) qui permettra de savoir s'ils doivent fournir un certificat médical d'absence de contre-indication.<br>Les licenciés pratiquant une discipline à contraintes particulières (cf article D.231-1-5 du code du sport) se doivent de présenter un certificat médical (copie papier ou copie numérique a déposer en cliquant sur :<br>IMPORTER LA COPIE DE MON CERTIFICAT MEDICAL) datant de moins d'un an établissant l'absence de contre-indication à la pratique de la discipline concernée. Sont concernés pour l'UFOLEP : le rugby, la plongée<br>subaquatique y compris souterraine ; Les disciplines sportives comportant l'utilisation d'armes à feu ou à air comprimé ; Les disciplines sportives, pratiquées en compétition, comportant l'utilisation de véhicules<br>terrestres à moteur à (exception qui kartine et du madélisme au tomodiulé) ; Les disciplines.<br>Pour les ple nordes agrees de moins de 18 ans, le questionnaire de santé sera rempirance un des responsables de l'autorité parentale. |
| J' d'atteste avoir répondu non au questionnaire de santé (que je conserve chez moi).     Je fournis un certificat médical de moins d'un an que je remets à mon responsable associatif.                                                                                                    |

### Assurance UFOLEP : cochez « ne pas souscrire aux garanties complémentaires facultatives

| Assurance fédérale                                                                                                    | Ufolep                                                                                                    |                                                                                                    |                                                                                                    |                                                                                                    |  |  |  |
|----------------------------------------------------------------------------------------------------|----------------------------------------------------------------------------------------------------|----------------------------------------------------------------------------------------------------|----------------------------------------------------------------------------------------------------|----------------------------------------------------------------------------------------------------|--|--|--|
| Conformément aux<br>étre informé-e des<br>corporel (ou Individ<br>étre informé-e des<br>l'assureur AXA par 1<br>avoir pris connaiss<br>intégrées dans la lic<br>avoir été avisé-e c<br>étre informé-e de<br>et psychologiques. | Conformément aux obligations d'informations prévues par les articles L321-6 du Code du sport, je reconnais :<br>• être informé-e des termes et limites des garanties d'assurance dites « garanties de base» incluese automatiquement à ma licence et de la possibilité de renoncer aux garanties prévues en cas d'accident<br>corporel (ou Individuelle accident) par courrier adressé à TUFOLEP-Assurance - 3 rue Juliette Récamier - 75341 Paris cedex 07.<br>• être informé-e des risques encourus liés à la pratique de mon activité sportive et reconnais avoir pris connaissance de la possibilité de souscrire des garanties complémentaires facultatives proposées par<br>l'assureur AXA par l'intermédiaire de TUFOLEP, des termes et limites de ces garanties de bassibilité de souscrire ces garanties auprès de l'assureur de mon choix.<br>• avoir pris connaissance de l'extrait des Conditions Générales valant Notice d'information intégré dans le présent document conformément à l'article L141-4 du Code des assurances et que les assurances<br>intégrées dans la licence délivrée et/ou proposées par l'UFOLEP ne couvrent que les accidents relevant d'une pratique autorisée par l'UFOLEP.<br>• avoir été avisé-e que je pouvais obtenir l'intégralité du contrat souscrit par l'UFOLEP auprès d'AXA par l'intermédiaire du courtier Marsh en contactant ce dernier par email : assurances.ufolep@marsh.com<br>• être informé-e de l'existence de garanties relatives à l'accompagnement juridique et psychologique ainsi qu'à la prise en charge des frais de procédure engagés par les victimes de viciences sexuelles, physiques<br>• et psychologiques.Le cos échéant, i je souscris la présente licence en qualité de mandatatie l'attete que mona amadante est informé.e de l'ensemble des termes et conditions suvisé |                                                                                                    |                                                                                                    |                                                                                                    |  |  |  |
| Si les garanties Indi<br>proposées.                                                                                                    | viduelle Accide                                                                                                    | ents souscrites par                                                                                                    | 'UFOLEP pour l'enser                                                                                                    | nble de ses licencié-es sont améliorées, votre situation personnelle peut vous amener à souscrire l'une des deux options complémentaires                                                                                                    |  |  |  |
| Ces options permet<br>• en cas de perte de<br>• En cas d'invalidité<br>• En cas de décès.<br>En foi de quoi, je dét<br>O de souscrire aux<br>• de souscrire aux                                                                | tent d'amélior<br>e revenus suite<br>grave avec de<br>ci <b>de</b> : (cocher<br>(garanties cor<br>garanties cor                                                                                                    | er votre protection<br>à un accident surv-<br>s garanties très lar<br>obligatoirement l'un<br>plémentaires fact<br>mplémentaires fact | :<br>enu dans le cadre d<br>gement supérieures<br>ne des trois cases. Si<br>ultatives Option 1<br>ultatives Option 1<br>ultatives Option 2 | le votre pratique sportive.<br>(jusqu'à 500 000€) et similaires à ce qui peut être proposé par des fédérations de sports à risque.<br>elles sont souscrites les garanties complémentaires facultatives complètent les garanties de base de la licence). |  |  |  |
| <ul> <li>de ne pus sousc</li> </ul>                                                                                                    | nie dux guidi                                                                                                    | a dura                                                                                                    | e d'une                                                                                                    |                                                                                                    |  |  |  |
| Garances in<br>Indemnités Journalières<br>en cas d'arrêt de travail                                                                                                    | NEANT                                                                                                    | Option 1<br>10€ par jour<br>pendant 90j<br>(franchise de 10 jours)                                                                    | 15€ par jour<br>pendant 90j<br>(franchise de 10 jours)                                                                                     |                                                                                                    |  |  |  |
| Invalidité Permanente<br>Sup 66%                                                                                                    | Taux x 150 000 €                                                                                                    | Taux x 350 000 €                                                                                                    | Taux x 500 000 €                                                                                                    |                                                                                                    |  |  |  |
| Décès                                                                                                    | 15 000 €                                                                                                    | 20 000 €                                                                                                    | 25 000 €                                                                                                    |                                                                                                    |  |  |  |
| Prime TTC                                                                                                    | Intégrée<br>à la licence                                                                                                    | 15 € par an                                                                                                    | 30 € par an                                                                                                    |                                                                                                    |  |  |  |
| Pour retrouver l'ens                                                                                                    | emble des info                                                                                                    | rmations assuranc                                                                                                    | e : https://www.ufole                                                                                                    | p.org/assurances                                                                                                    |  |  |  |
| X Annuler                                                                                                    |                                                                                                    |                                                                                                    |                                                                                                    | N Sulvant H Terminer                                                                                                    |  |  |  |

Cliquez sur suivant pour aller au récapitulatif de vos informations.

Après une dernière vérification, Cliquez sur Enregistrer

| Affiligue.org 2021/2022<br>Adhérent.e                     |                           |                                                                     |               |                     |                | A FRADIN RODOLPHE - | A+ A- | 🗏 🛦 Un problème ? 🔿  |
|-----------------------------------------------------------|---------------------------|---------------------------------------------------------------------|---------------|---------------------|----------------|---------------------|-------|----------------------|
| Adhésion 033555430 - club omnisport et culturel ecureuils | FICHE DE L'ADHÉ           | RENT                                                                |               |                     |                |                     |       | <u>ት</u>             |
| A Tableau de bord                                         |                           |                                                                     |               |                     |                |                     |       |                      |
| 1 Mon profil                                              | Association nº033555430 - | CLUB OMNISPORT ET CULTUREL ECUREUILS                                |               |                     |                |                     |       |                      |
| 🖸 Mon adhésion                                            | AGIIG30112022/2023.14 03. |                                                                     |               |                     |                |                     |       |                      |
| i Agenda ▲                                                | Informations personnell   | e Activitée culturallae Activitée enortivae Assurance Décanitulatif |               |                     |                |                     |       |                      |
| IC Liens et outils                                        | internations personnell   | a Activica Cutarcilea Activica aportarea Adauranee Receptedatar     |               |                     |                |                     |       |                      |
| Webrencontres usep                                        | Civilité / Prénom / Nom   | Mr RODOLPHE FRADIN                                                  |               |                     |                |                     |       | A REAL PROPERTY OF   |
| Aides                                                     | Date de naissance :       | 06/04/1971                                                          |               |                     |                |                     |       | 000                  |
|                                                           | Lieu de naissance :       | Bressuire (79049)                                                   |               |                     |                |                     |       | 1 8 1                |
|                                                           | Adresse ligne 1 :         | 9 rue de la Station                                                 |               |                     |                |                     |       |                      |
|                                                           | Adresse ligne 2 :         | Croix d'Hins                                                        |               |                     |                |                     |       |                      |
|                                                           | Code Postal / Ville :     | 33380 MARCHEPRIME                                                   |               |                     |                |                     |       |                      |
|                                                           | Pays :                    |                                                                     |               |                     |                |                     |       |                      |
|                                                           | Téléphone :               | 0556881290 0680254013                                               |               |                     |                |                     |       |                      |
|                                                           | Email :                   | vtt@club-des-ecureuils.fr                                           |               |                     |                |                     |       |                      |
|                                                           | Activités sportives       |                                                                     |               |                     |                |                     |       |                      |
|                                                           | Fonction Dirigean         |                                                                     |               |                     |                |                     |       |                      |
|                                                           | Activités Sportives non   | pratiquant                                                          | Activités Sp  | portives pratiquant |                |                     |       |                      |
|                                                           | Fonction                  |                                                                     | Fonction      | Sportif, Animateu   | ır, Officiel   |                     |       |                      |
|                                                           | Aucune activité sportive  | non pratiquant                                                      | 26013 - Cyclo | o - Cyclotourisme   |                |                     |       |                      |
|                                                           |                           |                                                                     | 29046 - VTT I | Randonnées (Activit | té principale) |                     |       |                      |
|                                                           |                           |                                                                     |               |                     |                |                     |       |                      |
|                                                           | X Annuler                 |                                                                     |               |                     |                |                     |       | <b>H</b> Enregistrer |

## Cliquez ensuite sur : Transmettre votre demande à votre association

| Affiligue.org 2021/2022<br>Adhérent.e                     |                                                                                                   | <b>▲ FRACE BOODURE</b> - A+ A- Ξ ▲ Un probleme? Ο                                                                                                    |  |  |  |  |  |
|-----------------------------------------------------------|---------------------------------------------------------------------------------------------------|----------------------------------------------------------------------------------------------------|--|--|--|--|--|
| Adhésion 033555430 - club omnisport et culturel ecureuils | MON ADHÉSION                                                                                      | 0 tr                                                                                                    |  |  |  |  |  |
| 🕈 Tableau de bord                                         | tea cóla Joldo nou use a formar A fullioritos da ca manu Lat A Justa, itensibles an ofervant au a |                                                                                                    |  |  |  |  |  |
| 1 Mon profil                                              | one once voleo pour vous former a ramaus                                                          | n socio di mento socio di adole unapositivati en simpositi por l                                                                                                    |  |  |  |  |  |
|                                                           | Adhésion pour la saison 2021/2022                                                                 |                                                                                                    |  |  |  |  |  |
| Agencia                                                   |                                                                                                   |                                                                                                    |  |  |  |  |  |
| Webrencontres usep                                        |                                                                                                   | votre danesion a rassociation. CLUB OMINISPORTET CULTURELECUREULS, a été valiaée pour 2021/2022                                                                                                 |  |  |  |  |  |
| G Aldes                                                   | 100%                                                                                              | <ul> <li>pour les activités sportives suivantes: cyclo - cyclotourisme, vtt randonnées</li> </ul>                                                                                               |  |  |  |  |  |
|                                                           |                                                                                                   | Consulter 👁                                                                                                    |  |  |  |  |  |
|                                                           |                                                                                                   | Télécharger votre licence UFOLEP 🖬                                                                                                    |  |  |  |  |  |
|                                                           |                                                                                                   | Recevoir par mail votre licence UFOLEP 🔯                                                                                                    |  |  |  |  |  |
|                                                           | Adhteion pour la saison 2022/2023                                                                 |                                                                                                    |  |  |  |  |  |
|                                                           |                                                                                                   | Demande d'adhésion pour 2022/2023                                                                                                    |  |  |  |  |  |
|                                                           | 25%                                                                                               | Vous avez commencé votre réadhesion ouprés de votre association le 31/06/2022 15:54:40<br>Vous pouvez modifier votre adhésion, éventuellement la supprimer, imprimer votre bulletin d'adhésion. |  |  |  |  |  |
|                                                           |                                                                                                   | Pour que cette dernière solt validée, voici les prochaines étapes:<br>- Transmutte voite dernande à fassociation<br>- Émission de voite configience par la dédination                           |  |  |  |  |  |
|                                                           |                                                                                                   |                                                                                                    |  |  |  |  |  |
|                                                           |                                                                                                   |                                                                                                    |  |  |  |  |  |

| Affiligue.org 2021/2022<br>Adhérent.e                     |                                                                                                    | à Instan Isobourie + → → Ξ à Un probleme † O                                                                                                    |  |  |  |  |
|-----------------------------------------------------------|----------------------------------------------------------------------------------------------------|----------------------------------------------------------------------------------------------------|--|--|--|--|
| Adhésion 033555430 - club omnisport et culturel ecureulis | MON ADHÉSION                                                                                         | 0 ¢                                                                                                    |  |  |  |  |
| Tobleau de bord     Mon profil                            | Une alde video pour vous former à l'utilisation de ce menu est à votre disposition en cliquant sur ? |                                                                                                    |  |  |  |  |
| C Mon adhésion                                            | Adhésion pour la saison 2021/2022                                                                    |                                                                                                    |  |  |  |  |
| Vuena et outils     Vuena et outils     Addes             | 100%                                                                                                 | Votre adhésion à l'association "CLUB OMNISPORT ET CULTUREL ECUREUILS" a été validée pour 2021/2022<br>- pour les activités sportives suivantes: cyclo - cyclotourisme, vtt randonnées                                                                                                    |  |  |  |  |
|                                                           |                                                                                                    | Consulter 👁                                                                                                    |  |  |  |  |
|                                                           |                                                                                                    | Télécharger votre licence UFOLEP 🖬                                                                                                    |  |  |  |  |
|                                                           |                                                                                                    | Recevoir par mail votre licence UFOLEP                                                                                                    |  |  |  |  |
|                                                           | Adhésion pour la saison 2022/2023                                                                    | 🗇 Chargement en cours                                                                                                    |  |  |  |  |
|                                                           | 25%                                                                                                  | Demande d'adhésion pour 2022/2023 Vea aux commercé vent rédenision apperte à vente association le 31/68/2022 h54-66 Vea pourse modifier vente adhésien, évent adhesien, feuer adhesien, feuer adhesien, évent adhesien, évent adhesien de la pourtaine régener  Marce que celle devine de vettile, event adhesien et la poprimer, imprimer vente builden d'adhésien, |  |  |  |  |
|                                                           |                                                                                                    | Paramatha vate demonde al filosociation     Paralano haj vate conclusarce por la filosociation                                                                                                    |  |  |  |  |
|                                                           |                                                                                                    |                                                                                                    |  |  |  |  |

## Ensuite Transmettre votre demande par signature Numérique

| Transmission de votre demande d'adhésion                                                                                                    |
|----------------------------------------------------------------------------------------------------|
| Par courrier H Sous format numérique 🖍 Par signature numérique                                                                                                    |
| * Annuler                                                                                                    |
| Pour envoyer votre demande, vous avez choisi : PAR SIGNATURE ELECTRONIQUE                                                                                                    |
| Votre association vient d'être informée de votre demande de réadhésion pour la saison 2022/2023.                                                                                                    |
| Elle pourra traiter votre demande après réception de votre demande de renouvellement de licence Ufolep datée et signée (et des<br>autres documents qu'elle vous a peut etre également demandé).<br><b>Vous avez choisi la procédure "Signature électronique".</b>                                                                                                    |
| <ul> <li>Quelques explications : <ol> <li>Pour lancer la procédure, vous allez cliquer sur le bouton ci-dessous "Signer électroniquement"</li> <li>La fenêtre de notre partenaire UNIVERSIGN va s'ouvrir (ATTENTION : si vous avez un bloqueur de publicité installé dans votre navigateur, il peut bloquer le processus de signature éléctronique. Affiligue.org ne comportant pas de publicité, nous vous conseillons de le désactiver).</li> <li>le document que vous allez signer apparait à l'écran. Nous vous invitons à le relire.</li> <li>UNIVERSIGN vous invite à cocher une case pour confirmer que les informations affichées sont correctes</li> <li>Vous devez saisir votre numéro de téléphone portable pour recevoir le code SMS de validation si le numéro n'était pas disponible dans votre fiche personnelle.</li> <li>Vous devez saisir le code SMS reçu pour authentifier votre identité.</li> <li>La procédure se termine et le document signé est transmis automatiquement à votre association.</li> </ol></li></ul> |
|                                                                                                    |

### Cocher j'ai lu et j'accepte

| ACCEPTER LE DOCUMENT                                     |                                                                                                    |
|----------------------------------------------------------|----------------------------------------------------------------------------------------------------|
|                                                          | J'ai lu et j'accepte le document ci-dessus.                                                                                                    |
| SIGNER                                                   |                                                                                                    |
| Vous vous apprêtez à signer :<br>• Adhesion_23203888.pdf |                                                                                                    |
| Saisiss                                                  | sez le code que vous venez de recevoir au 33680254013                                                                                                    |
|                                                          | Code SMS 🔒 7019                                                                                                    |
| En contant cette case, yous r                            | Vous n'avez pas reçu le SMS ? Renvoyer<br>reconnaissez avoir lu et vous acceptez les Conditions Générales d'Utilisation d'Universign ainsi<br>les d'Itilisation du Senvice de Sienature d'Universion |
| En cochant cette case, vous r<br>d'Universign.           | reconnaissez avoir lu et vous acceptez la Politique de Protection des Données Personnelles                                                                                                    |
|                                                          | Signer                                                                                                    |
|                                                          | Refuser de signer                                                                                                    |

### Vous recevez un code de vérification par SMS, puis vous cliquer sur « Signer »

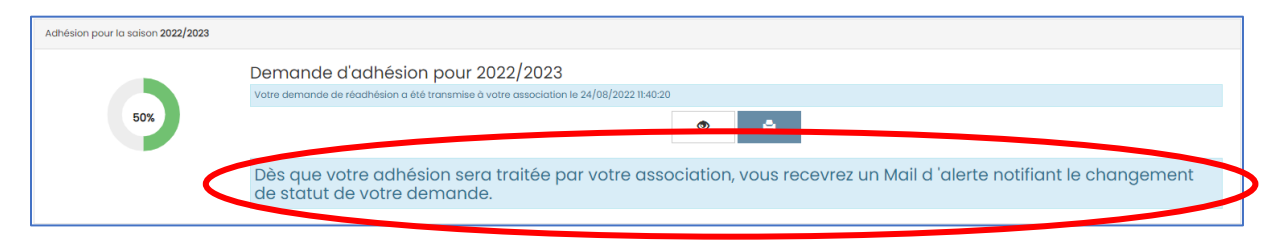

Voilà c'est terminer !